# **Temporarily Inactivate a Facility**

- **Note:** Temporarily inactivating a facility indicates they won't be providing products to Kroger for a limited amount of time (between 6-18 months). Information must be kept current while the facility is temporarily inactive to ensure the record remains compliant in Supplier Hub.
  - Facilities left in temporarily inactive status will be automatically removed after 24 months.
  - There is a limit to the number of times a facility can be temporarily inactivated. If this number is exceeded, approval from Kroger Compliance team will be needed.

Email socialcompliance@kroger.com if you require assistance after multiple inactivations.

- 1. Login to https://partnerpass.krogerapps.com/
  - **Note:** Partner Pass is a secure single sign-on dashboard that allows you to access multiple Kroger applications with one ID and password.

Partner Pass works with the Okta Verify app to allow you to verify your identity and make it less likely that someone pretending to be you can gain access to your account.

For additional information, please see:

- Partner Pass information page
- Partner Pass help page
- 2. On the Supplier Hub tile, click **Open Supplier Hub** (A).

| ager Aystem<br>In Supplier Hub → |  |
|----------------------------------|--|
|                                  |  |
|                                  |  |

### **Supplier Hub**

3. Click Facility Address Book (B).

| KROGER <b>TECHNOLOGY</b> | Vendor Profile & User Manager 🎓 🛇 ★ 🌞 🤷   Logged in As STEPHANIE.HOUCK@JOBAIDS.COM 🔱                                                                                                    |
|--------------------------|----------------------------------------------------------------------------------------------------|
| Administration           |                                                                                                    |
| General                  | General                                                                                                    |
| Company Profile          | Organization Name Job, LLC Dun & Bradstreet (DUNS) Number 068100193 Update                                                                                                    |
| Organization             | A Hide Instructions                                                                                                    |
| Categorization           | Welcome to the Kroger Supplier Hub! Use the menu on the left to go to the desired section, or use the buttons at the top right of the screen to navigate between sections.                                     |
| Legal Information        | If this is your first time accessing the Supplier Hub or you would like to review information on completing and maintaining your profile, please click the link to our overview and tutorials page: click here |
| Diversity                | If you need assistance with your DUNS number, submit your request to https://support.dnb.com/?CUST=Kroger This will take you directly to the D&B support site. For detailed instruction dick here.             |
| Organization Contacts    | Reminder: To ensure proper routing of purchase orders, click on 'Create Order Address' in the "Remit & Order Address Book".                                                                                    |
| Remit & Order Address    |                                                                                                    |
| B Facility Address Book  |                                                                                                    |
| Banking Details          |                                                                                                    |
| Review and Submit        |                                                                                                    |
| Assessment               |                                                                                                    |
| Leave Us Feedback        |                                                                                                    |

4. Click the **pencil icon** (C) to update.

| (Roger <b>technology v</b> | 'endo | or Profile & Use           | r Manager                                 |                       | Â                                            | $\otimes$   | *                                 | •                | Logged In As                                         | STEPHANIE.HOUCK@JC             | BAIDS.C | ow ر   |
|----------------------------|-------|----------------------------|-------------------------------------------|-----------------------|----------------------------------------------|-------------|-----------------------------------|------------------|------------------------------------------------------|--------------------------------|---------|--------|
| Administration             |       |                            |                                           |                       |                                              |             |                                   |                  |                                                      |                                |         |        |
| General                    | Fa    | cility Addres              | s Book                                    |                       |                                              |             |                                   |                  |                                                      |                                |         |        |
| Company Profile            |       | Organiza<br>Vendor Onboard | tion Name Job, LLC<br>ing Status Vendor I | C<br>Registration Per | Dun & I                                      | Bradstree   | t (DUNS) N                        | umber 068        | 100193                                               |                                |         |        |
| Organization               |       | Hide Instructions          |                                           |                       |                                              |             |                                   |                  |                                                      |                                |         |        |
| Categorization             | 1     | The Facility Address       | Book is where vendor                      | s of products, in     | gredients or packagi                         | ng manag    | e the inform                      | nation for eac   | h of their production facility lo                    | cations.                       |         |        |
| Legal Information          | E     | Each production facil      | ity registration begins                   | by clicking on '0     | Create Facility'.                            |             |                                   |                  |                                                      |                                |         |        |
| Diversity                  | Rer   | Click here for guidant     | ce on which of your pr                    | oduction facilitie    | es require registration etion status. Submit | . For furth | ner instruction<br>The diagon con | ons on comple    | eting this section click here fter updating details. |                                |         |        |
| Organization Contacts      |       |                            |                                           |                       |                                              |             |                                   |                  |                                                      | Back Item N                    | lext    |        |
| Remit & Order Address      | Ac    | tive Facilities            |                                           |                       |                                              |             |                                   |                  |                                                      |                                |         |        |
| Facility Address Book      | С     | reate Facility   j         | (254+                                     | •                     |                                              |             |                                   |                  |                                                      |                                | С       |        |
| Banking Details            |       | Address Name               | Address DUNS<br>Number                    | Ownership             | Address                                      |             |                                   | Country          | Food Safety Complian                                 | ce Social Compliance<br>Status | Update  | Remove |
| Review and Submit          | Â     | Automation                 | 171503613                                 | Yes                   | 6529 John Mosby H                            | wy          |                                   | United<br>States | Supplier Information<br>Required                     | Not Applicable                 | 1       | Î      |
| Assessment                 |       | Baby Food                  | 094368034                                 | No                    | 8314 Waters Dr                               |             |                                   | United           | Not Applicable                                       | Not Applicable                 | 1       | Î      |
| Leave Us Feedback          |       | Gushing Grapes             | 876442711                                 | Yes                   | 101 S Dale Dr                                |             |                                   | United<br>States | Not Applicable                                       | Not Applicable                 | 1       | Î      |

# **Supplier Hub**

#### 5. Click **Temporarily Inactivate** (D).

| OGERTECHNOLOGY Vendor Profile                                                                                                    | & User Manager                                                                                                    |                                                  |                                                                | î                                     | $\otimes$     | *             | •            | <b>1</b>    | Logg           | ed In As SH | (     |
|----------------------------------------------------------------------------------------------------|----------------------------------------------------------------------------------------------------|--------------------------------------------------|----------------------------------------------------------------|---------------------------------------|---------------|---------------|--------------|-------------|----------------|-------------|-------|
| dministration: Facility Address Book ><br>Ipdate Address Details                                                                                                    |                                                                                                    | Close Save   Profil                              | le Categorization                                              | Item                                  | Contacts      | Food Saf      | fety Comp    | liance      | Sustainabili   | ty   Con    | plete |
| Indicates required field                                                                                                    |                                                                                                    |                                                  |                                                                |                                       |               |               |              |             |                |             |       |
| Organization Name Endorf Farms                                                                                                    |                                                                                                    |                                                  |                                                                |                                       |               |               |              |             |                |             |       |
| Hide Instructions                                                                                                    |                                                                                                    |                                                  |                                                                |                                       |               |               |              |             |                |             |       |
| Use this screen to complete or update your finished.                                                                                                    | production facility address details. Use the                                                                                                    | e buttons at the top right to navi               | rigate to the required or                                      | ontacts o                             | r compliance  | e section(s). | Be sure to   | o click the | e "Complete" i | outton when | /ou a |
| The D-U-N-S Number and Address Details of                                                                                                    | n this page should correspond to the actu                                                                                                    | al production site for the produ                 | uct, raw material or ing                                       | redients                              | supplied to K | croger from   | this locatio | on.         |                |             |       |
|                                                                                                    | let have                                                                                                    |                                                  |                                                                |                                       |               |               |              |             |                |             |       |
| For instructions on completing this section c                                                                                                    | lck here                                                                                                    |                                                  |                                                                |                                       |               |               |              |             |                |             |       |
| For instructions on completing this section c<br>D-U-N-S Number 0334<br>Address Name                                                                                                    | ick here 11625 The Farm                                                                                                    |                                                  |                                                                |                                       |               |               |              |             |                |             |       |
| For instructions on completing this section c<br>D-U-N-S Number 0334<br>Address Name<br>Country                                                                                                  | ick here<br>11625<br>The Farm<br>United States                                                                                                    | Facility Address                                 |                                                                |                                       |               |               |              |             |                |             |       |
| For instructions on completing this section of<br>D-U-N-S Number 0334<br>Address Name<br>Country<br>Address Line 1                                                                               | Intersection of the section of the s | Facility Address Click here if you need to up    | pdate addre D s                                                | for this D                            | UNS number    | r             |              |             |                |             |       |
| For instructions on completing this section of<br>D-U-N-S Number 0334<br>Address Name<br>Country<br>Address Line 1<br>Address Line 1                                                             | Intersection of the section of the s | Facility Address Click here if you need to up    | pdate addre Ds s                                               | for this D                            | UNS number    | r             |              |             |                |             |       |
| For instructions on completing this section of<br>D-U-N-S Number 0334<br>Address Name<br>Country<br>Address Line 1<br>Address Line 2<br>City/Town/Locality                                       | ick here<br>11625<br>The Farm<br>United States<br>441 County Rd S<br>Tobias                                                                                                    | Facility Address                                 | pdate addre Ds t<br>Temporarily Inact                          | for this D                            | UNS number    | r             |              |             |                |             |       |
| For instructions on completing this section of<br>D-U-N-S Number 0334<br>Address Name<br>Country<br>Address Line 1<br>Address Line 2<br>Citly/Town/Locality<br>Country                           | ick here<br>11625<br>The Farm<br>United States<br>441 County Rd S<br>Toblas<br>Sailne                                                                                                    | Facility Address<br>Click here if you need to up | pdate addre Ds f<br>Temporarily Inactiv<br>Temporarily Inactiv | for this D<br>tivate<br>re No         | UNS number    | r             |              |             |                |             |       |
| For instructions on completing this section of<br>D-U-N-S Number 0334<br>Address Name<br>Country<br>Address Line 1<br>Address Line 2<br>City/Town/Locality<br>County<br>State/Region             | ick here<br>11625<br>The Farm<br>United States<br>441 County Rd S<br>Toblas<br>Saline<br>NE                                                                                                    | Facility Address<br>Click here if you need to up | pdate addre Ds f<br>Temporarily Inactiv<br>Temporarily Inactiv | for this D<br>ivate<br>re No          | UNS number    | r             |              |             |                |             |       |
| For instructions on completing this section of<br>D-U-N-S Number 0334<br>Address Name<br>Country<br>Address Line 1<br>Address Line 2<br>City/Town/Locality<br>County<br>State/Region<br>Province | Ick here I1625 The Farm United States 441 County Rd S Toblas Saline NE Enter 2 letter state code for US NE                                                                                                    | Facility Address<br>Click here if you need to up | pdate addre Ds t<br>Temporarily Inactiv<br>Temporarily Inactiv | for this D<br>c <b>ivate</b><br>re No | UNS number    | Ţ             |              |             |                |             |       |

#### 6. Click Yes (E).

| 🚯 Warning                                                                                                    |           |     |
|----------------------------------------------------------------------------------------------------|-----------|-----|
| Confirm Temporary Inactivation                                                                                                    |           |     |
| Are you sure you want to temporarily inactivate this facility?                                                                                                    |           |     |
| By clicking 'Yes' below, you confirm that you are not using this facility at this time but may choo<br>use within the next 18 months. During temporary inactivation, all business activity is paused. | ose to re | E   |
|                                                                                                    | No        | Yes |

**Note:** The facility will be displayed in the **Temporarily Inactive Addresses table** (F) on the Facility Address Book page.

### **Reactivate a facility**

- 7. Locate the address in the Temporarily Inactive Addresses section on the Facility Address Book page.
- 8. Click the **pencil icon** (G) to update.

# **Supplier Hub**

| General               | Facility Addre                                                             | ss Book                                     |                                                   |                               |                         |                            |                              |             |                                  |             |       |       |
|-----------------------|----------------------------------------------------------------------------|---------------------------------------------|---------------------------------------------------|-------------------------------|-------------------------|----------------------------|------------------------------|-------------|----------------------------------|-------------|-------|-------|
| Company Profile       | Organia<br>Vendor Onboa                                                    | ation Name Endor                            | f Farms<br>or Profile Approved                    | Dun & Bradstr<br>Vendor       | eet (DUNS)<br>Complianc | Number 033<br>e Status Nor | 3411625<br>n Compliant       |             |                                  |             |       |       |
| Organization          | Hide Instructions                                                          |                                             |                                                   |                               |                         |                            |                              |             |                                  |             |       |       |
| Categorization        | The Facility Addres                                                        | s Book is where vend                        | dors of products, ingre                           | dients or packaging           | manage the              | information for            | r each of their production   | facility lo | ocations.                        |             |       |       |
| Legal Information     | Each production fa                                                         | cility registration begin                   | ns by clicking on 'Crea                           | ate Facility'.                |                         |                            |                              |             |                                  |             |       |       |
| Diversity             | Click here for guida<br>Reminder: Visit the R                              | nce on which of your<br>eview and Submit pa | production facilities r<br>ge to check completion | equire registration. F        | For further in          | structions on co           | ompleting this section clie  | ck here     |                                  |             |       |       |
| Organization Contact  |                                                                            |                                             |                                                   |                               |                         |                            |                              |             | Back Item                        | Next        |       |       |
| Remit & Order Address | Create Facility                                                            | 🕱 🔁 🗔 🕸 🗸 🛛                                 | -                                                 |                               |                         |                            |                              |             |                                  |             |       |       |
| Facility Address Book | Address Name                                                               | Address DUNS<br>Number                      | Ownership                                         | Address                       |                         |                            | Food Safety Compli<br>Status | ance        | Social Compliance<br>Status      | U           | pdate | Remov |
| Banking Details       | A 567                                                                      | 554417533                                   | Yes                                               | Tangdongyu S. Roa<br>District | id, Tianhe              | China                      | Compliant - Expired          |             | Supplier Information<br>Required |             | 1     |       |
| Review and Submit     | 🔺 xxxx                                                                     | 022168559                                   | No                                                | 134 S Central Ave             |                         | United<br>States           | Non Compliant                |             | Compliant                        |             | 1     | Î     |
| Neview and Oddinie    |                                                                            |                                             |                                                   |                               |                         |                            |                              |             |                                  |             |       |       |
| Assessment            | 4                                                                          |                                             |                                                   |                               |                         |                            |                              |             |                                  |             |       |       |
| Assessment            | <ul> <li>Temporarily</li> </ul>                                            | Inactive Addres                             | sses                                              |                               |                         |                            |                              |             |                                  |             |       |       |
| Assessment            | <ul> <li>✓</li> <li>✓ Temporarily</li> <li>X 2 5 0 0 √</li> </ul>          | Inactive Addre                              | SSES                                              |                               |                         |                            |                              |             |                                  | G           |       |       |
| Assessment            | <ul> <li>▲ Temporarily</li> <li>▲ 2 5 4 +</li> <li>Name Address</li> </ul> | Inactive Addre                              | SSES<br>Address DUNS<br>Number                    | Ownership                     | Country                 | Food Safe<br>Status        | ety Compliance               | Social      | I Compliance Status              | G<br>Update | Remo  | ve    |

9. Verify all information is up to date, including facility contacts.

### 10. Click **Activate (H)**.

| KROGERTECHNOLOGY Vendor Profile                                | e & User Manager                            |                                                           | î          | 0             | *           | ٩            | <b>1</b>    | Logged In As Si          | ሆ         |
|----------------------------------------------------------------|---------------------------------------------|-----------------------------------------------------------|------------|---------------|-------------|--------------|-------------|--------------------------|-----------|
| Administration: Facility Address Book > Update Address Details |                                             | Close Save   Profile Categorization                       | Item       | Contacts      | Food Sa     | afety Com    | pliance     | Sustainability   Co      | mplete    |
| * Indicates required field                                     |                                             |                                                           |            |               |             |              |             |                          |           |
| Organization Name Endorf Farms                                 |                                             |                                                           |            |               |             |              |             |                          |           |
| Hide Instructions                                              |                                             |                                                           |            |               |             |              |             |                          |           |
| Use this screen to complete or update your finished.           | production facility address details. Use th | ne buttons at the top right to navigate to the required c | ontacts    | or compliance | e section(s | s). Be sure  | to click th | ne "Complete" button whe | n you are |
| The D-U-N-S Number and Address Details of                      | on this page should correspond to the act   | tual production site for the product, raw material or ing | redients   | supplied to I | Kroger fror | n this locat | tion.       |                          |           |
| For instructions on completing this section c                  | lick here                                   |                                                           |            |               |             |              |             |                          |           |
| D-U-N-S Number 0334                                            | 11625                                       |                                                           |            |               |             |              |             |                          |           |
| Address Name                                                   | The Farm                                    |                                                           |            |               |             |              |             |                          |           |
| Country                                                        | United States                               | Facility Address                                          |            |               |             |              |             |                          |           |
| Address Line 1                                                 | 441 County Rd S                             | Click here if you need to upda                            | for this I | OUNS numbe    | r           |              |             |                          |           |
| Address Line 2                                                 |                                             | Activate                                                  |            |               |             |              |             |                          |           |
| City/Town/Locality                                             | Tobias                                      | Temporarily Inactiv                                       | e Yes      |               |             |              |             |                          |           |
| County                                                         | Saline                                      |                                                           |            |               |             |              |             |                          |           |
| State/Region                                                   | NE                                          |                                                           |            |               |             |              |             |                          |           |
| Province                                                       | Enter 2 letter state code for US<br>NE      |                                                           |            |               |             |              |             |                          |           |
| Postal Code                                                    | 68453-2009                                  |                                                           |            |               |             |              |             |                          |           |